IT Dept Quick Reference Guide (QRG)

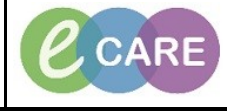

Document No - Ref 104

Version Number – 2.0

## **ADDING FAMILY HISTORY**

| 1. | Hist                                                                                                    | ories                                                                                                    |                                                                                                    |                                                                                                    | - Earlie Art                                                   |  |
|----|----------------------------------------------------------------------------------------------------|----------------------------------------------------------------------------------------------------|----------------------------------------------------------------------------------------------------|----------------------------------------------------------------------------------------------------|----------------------------------------------------------------|--|
| 2  |                                                                                                    | n                                                                                                    | nain menu                                                                                                    | option and then Click on the                                                                                                    | e Family tab.                                                  |  |
| Ζ. |                                                                                                    | Click on the relationship (a.g. father) and complete information (change hirth (date) to (year) if passagery)                                                                                                    |                                                                                                    |                                                                                                    |                                                                |  |
| 3. | Click on the relationship (e.g. father) and complete information (change birth 'date' to 'year' if necessary<br>Click OK when done.                                                                                                    |                                                                                                    |                                                                                                    |                                                                                                    |                                                                |  |
|    | Relationship         Father (FH)           Image: Update Family Member - Father (FH)         Image: Update Family Member - Father (FH)                                                                                                    |                                                                                                    |                                                                                                    |                                                                                                    |                                                                |  |
|    | Name                                                                                                    | orename:                                                                                                    |                                                                                                    | Surname: G                                                                                                    | ender: Birth: Year                                             |  |
|    | Health Status                                                                                                    | oe                                                                                                    |                                                                                                    | Bloggs                                                                                                    | 1918 🚽                                                         |  |
|    |                                                                                                    | Deceased                                                                                                    |                                                                                                    | Age at Death: Age Ca                                                                                                    | ause of Death:                                                 |  |
|    |                                                                                                    | 45                                                                                                    |                                                                                                    | 0                                                                                                    |                                                                |  |
|    |                                                                                                    |                                                                                                    |                                                                                                    |                                                                                                    | OK Cancel                                                      |  |
|    |                                                                                                    |                                                                                                    |                                                                                                    |                                                                                                    |                                                                |  |
|    |                                                                                                    |                                                                                                    |                                                                                                    |                                                                                                    |                                                                |  |
|    |                                                                                                    |                                                                                                    |                                                                                                    |                                                                                                    |                                                                |  |
| 4. | It is possible to record full medical history, or use the 'Health Status' drop down to choose 'Unknown' o                                                                                                    |                                                                                                    |                                                                                                    |                                                                                                    |                                                                |  |
|    | •                                                                                                    |                                                                                                    | "Ne                                                                                                    | pative'.                                                                                                    | -                                                              |  |
|    |                                                                                                    |                                                                                                    |                                                                                                    |                                                                                                    |                                                                |  |
|    | Health Status                                                                                                    |                                                                                                    |                                                                                                    |                                                                                                    |                                                                |  |
|    | Q Negative                                                                                                    |                                                                                                    |                                                                                                    |                                                                                                    |                                                                |  |
|    | Unknown                                                                                                    |                                                                                                    |                                                                                                    |                                                                                                    |                                                                |  |
|    |                                                                                                    | I                                                                                                    |                                                                                                    |                                                                                                    |                                                                |  |
| 5  |                                                                                                    | <i>c</i>                                                                                                    |                                                                                                    |                                                                                                    | / I · · · · ·                                                  |  |
|    |                                                                                                    |                                                                                                    |                                                                                                    |                                                                                                    |                                                                |  |
|    | i.e. does not h<br>If you wish to add furthe<br>You can add dates and com                                                                                                    | ave) and<br>r informa<br>nments, a                                                                                                    | I the right is<br>tion for a p<br>and more s                                                                  | s a positive (shown with a positive indication, double cl<br>pecific conditions (there is a                                                                                                    | olus sign).<br>ick on the plus sign.<br>a linked SNOMED list). |  |
|    | i.e. does not h<br>If you wish to add further<br>You can add dates and com                                                                                                    | ave) and<br>r informa<br>nments, a                                                                                                    | I the right is<br>tion for a p<br>and more s<br>Father (FH)                                                   | s a positive (shown with a p<br>ositive indication, double cl<br>pecific conditions (there is a                                                                                                    | olus sign).<br>ick on the plus sign.<br>a linked SNOMED list). |  |
|    | i.e. does not h<br>If you wish to add further<br>You can add dates and com                                                                                                    | ave) and<br>r informa<br>nments, a<br>elationship                                                                                                    | I the right is<br>tion for a p<br>and more s<br>Father (FH)<br>Bloggs, Joe                                    | s a positive (shown with a p<br>ositive indication, double cl<br>pecific conditions (there is a                                                                                                    | olus sign).<br>ick on the plus sign.<br>a linked SNOMED list). |  |
|    | i.e. does not h<br>If you wish to add further<br>You can add dates and com                                                                                                    | ave) and<br>r informa<br>nments, a<br>elationship<br>Name E<br>ealth Status                                                                                                    | I the right is<br>tion for a p<br>and more s<br>Father (FH)<br>Bloggs, Joe                                    | s a positive (shown with a p<br>ositive indication, double cl<br>pecific conditions (there is a                                                                                                    | olus sign).<br>ick on the plus sign.<br>a linked SNOMED list). |  |
|    | i.e. does not h<br>If you wish to add further<br>You can add dates and com<br>R<br>He<br>He<br>B QuickList                                                                                                    | ave) and<br>r informa<br>nments, a<br>elationship<br>Name E<br>ealth Status                                                                                                    | I the right is<br>tion for a p<br>and more s<br>Father (FH)<br>Bloggs, Joe                                    | s a positive (shown with a p<br>ositive indication, double cl<br>pecific conditions (there is                                                                                                    | olus sign).<br>ick on the plus sign.<br>a linked SNOMED list). |  |
|    | i.e. does not h<br>If you wish to add further<br>You can add dates and com<br>R<br>He<br>B QuickList<br>Alzheimer's disease                                                                                                    | ave) and<br>r informa<br>nments, a<br>elationship<br>Name<br>ealth Status                                                                                                    | I the right is<br>tion for a p<br>and more s<br>Father (FH)<br>Bloggs, Joe                                    | s a positive (shown with a positive indication, double cl<br>pecific conditions (there is a<br>Cardiovascular                                                                                                    | olus sign).<br>ick on the plus sign.<br>a linked SNOMED list). |  |
|    | i.e. does not h<br>If you wish to add further<br>You can add dates and com<br>R<br>B QuickList<br>Alzheimer's disease<br>Aortic valve disorder                                                                                                    | elationship<br>elationship<br>Name E<br>ealth Status                                                                                                    | I the right is<br>tion for a p<br>and more s<br>Father (FH)<br>Bloggs, Joe                                    | s a positive (shown with a positive indication, double cl<br>pecific conditions (there is a<br>Cardiovascular<br>Aortic valve disorder                                                                                                    | olus sign).<br>ick on the plus sign.<br>a linked SNOMED list). |  |
|    | i.e. does not h<br>If you wish to add further<br>You can add dates and com<br>R<br><b>B QuickList</b><br>Alzheimer's disease<br>Aortic valve disorder<br>Gunner, multiple launch rocket systems                                                                                                    | elationship<br>elationship<br>Name E<br>ealth Status<br>                                                                                                    | I the right is<br>tion for a p<br>and more s<br>Father (FH)<br>Bloggs, Joe                                    | s a positive (shown with a positive indication, double cl<br>pecific conditions (there is a<br>left cardiovascular<br>Aortic valve disorder<br>Cardiovascular disease                                                                                                    | olus sign).<br>ick on the plus sign.<br>a linked SNOMED list). |  |
|    | i.e. does not h<br>If you wish to add further<br>You can add dates and com<br>R<br>B QuickList<br>Alzheimer's disease<br>Aortic valve disorder<br>Gunner, multiple launch rocket systems<br>B Cardiovascular                                                                                                    | elationship<br>Name E<br>ealth Status<br>                                                                                                    | I the right is<br>tion for a p<br>and more s<br>Father (FH)<br>Bloggs, Joe                                    | a positive (shown with a positive indication, double cl<br>pecific conditions (there is a<br>Aortic valve disorder<br>Cardiovascular disease<br>Chest pain                                                                                                    | olus sign).<br>ick on the plus sign.<br>a linked SNOMED list). |  |
|    | i.e. does not h<br>If you wish to add further<br>You can add dates and com<br>R<br>B QuickList<br>Alzheimer's disease<br>Aortic valve disorder<br>Gunner, multiple launch rocket systems<br>B Cardiovascular<br>Aortic valve disorder                                                                                                    | elationship<br>Name E<br>ealth Status<br><br>C                                                                                                    | I the right is<br>tion for a p<br>and more s<br>Father (FH)<br>Bloggs, Joe                                    | s a positive (shown with a p<br>ositive indication, double cl<br>pecific conditions (there is<br>defined by the state of the state<br>(the state of the state of                                                                                                    | olus sign).<br>ick on the plus sign.<br>a linked SNOMED list). |  |
|    | i.e. does not h<br>If you wish to add further<br>You can add dates and com<br>R<br>B QuickList<br>Alzheimer's disease<br>Aortic valve disorder<br>Gunner, multiple launch rocket systems<br>B Cardiovascular<br>Aortic valve disorder<br>Cardiovascular disease                                                                                                    | elationship<br>Name E<br>elationship<br>Name E<br>ealth Status<br>                                                                                                    | I the right is<br>tion for a p<br>and more s<br>Father (FH)<br>Bloggs, Joe                                    | a positive (shown with a positive indication, double cl<br>pecific conditions (there is a<br>Actic valve disorder<br>Cardiovascular disease<br>Chest pain<br>Deep vein thrombosis<br>Deep venous t double cl                                                                                                    | olus sign).<br>ick on the plus sign.<br>a linked SNOMED list). |  |
|    | i.e. does not h<br>If you wish to add further<br>You can add dates and com<br>R<br>B QuickList<br>Alzheimer's disease<br>Aortic valve disorder<br>Gunner, multiple launch rocket systems<br>B Cardiovascular<br>Aortic valve disorder<br>Cardiovascular disease<br>Chest pain                                                                                                    | elationship<br>elationship<br>elationship<br>elath Status<br>                                                                                                    | I the right is<br>tion for a p<br>and more s<br>Father (FH)<br>Bloggs, Joe<br>-<br>-<br>+<br>+                | a positive (shown with a positive indication, double cl<br>pecific conditions (there is a<br>Actic valve disorder<br>Cardiovascular disease<br>Chest pain<br>Deep vein thrombosis<br>Deep venous t double combosis<br>Deep venous t double combosis                                                                                                    | olus sign).<br>ick on the plus sign.<br>a linked SNOMED list). |  |
|    | i.e. does not h<br>If you wish to add further<br>You can add dates and com<br>You can add dates and com<br>R<br>B QuickList<br>Alzheimer's disease<br>Aortic valve disorder<br>Gunner, multiple launch rocket systems<br>B Cardiovascular<br>Aortic valve disorder<br>Cardiovascular disease<br>Chest pain<br>Deep vein thrombosis                                                                                                   | elationship<br>elationship<br>elatih Status<br>elath Status<br>elath Status<br>elath Status<br>elath Status<br>elath Status<br>elath Status<br>elath Status<br>elath Status<br>elath elath<br>elath elath elath<br>elath elath<br>elath elath elath<br>elath elath<br>elath elath elath<br>elath elath elath<br>elath elath elath<br>elath elath elath<br>elath elath elath<br>elath elath elath<br>elath elath elath<br>elath elath elath<br>elath elath elath<br>elath elath elath<br>elath elath elath<br>elath elath elath elath<br>elath elath elath elath elath<br>elath elath el | I the right is<br>tion for a p<br>and more s<br>Father (FH)<br>Bloggs, Joe<br>-<br>-<br>+<br>+<br>+<br>+      | a positive (shown with a positive indication, double cl<br>pecific conditions (there is a<br>Acrtic valve disorder<br>Cardiovascular disease<br>Chest pain<br>Deep vein thrombosis<br>Deep venous t double of<br>mbosis associated with coronary a                                                                                                    | olus sign).<br>ick on the plus sign.<br>a linked SNOMED list). |  |
|    | i.e. does not h If you wish to add further You can add dates and com You can add dates and com B QuickList Alzheimer's disease Aortic valve disorder Gunner, multiple launch rocket systems B Cardiovascular Aortic valve disorder Cardiovascular Beep vein thrombosis Heart attack                                                                                                    | elationship<br>elationship<br>Name E<br>ealth Status<br>                                                                                                    | I the right is<br>tion for a p<br>and more s<br>Father (FH)<br>Bloggs, Joe<br>-<br>-<br>+<br>+<br>+<br>+<br>+ | a positive (shown with a positive indication, double cl<br>pecific conditions (there is a<br>Acrtic valve disorder<br>Cardiovascular disease<br>Chest pain<br>Deep venous t double cl<br>mbosis associated with coronary a                                                                                                    | olus sign).<br>ick on the plus sign.<br>a linked SNOMED list). |  |
|    | i.e. does not h<br>If you wish to add further<br>You can add dates and com<br>You can add dates and com<br>B<br><b>QuickList</b><br>Alzheimer's disease<br>Aortic valve disorder<br>Gunner, multiple launch rocket systems<br>B Cardiovascular<br>Aortic valve disorder<br>Cardiovascular<br>Aortic valve disorder<br>Cardiovascular<br>Beep vein thrombosis<br>Heart attack<br>Heart disease                                        | elationship<br>elationship<br>Name E<br>ealth Status<br>                                                                                                    | I the right is<br>tion for a p<br>and more s<br>Father (FH)<br>Bloggs, Joe<br>-<br>-<br>+<br>+<br>+<br>+<br>+ | a positive (shown with a positive indication, double cl<br>pecific conditions (there is a<br>double clipecific conditions (there is a<br>double clipecific conditions (th | olus sign).<br>ick on the plus sign.<br>a linked SNOMED list). |  |
|    | i.e. does not h<br>If you wish to add further<br>You can add dates and com<br>R<br>B<br>QuickList<br>Alzheimer's disease<br>Aortic valve disorder<br>Gunner, multiple launch rocket systems<br>B Cardiovascular<br>Aortic valve disorder<br>Cardiovascular<br>Aortic valve disorder<br>Cardiovascular disease<br>Chest pain<br>Deep vein thrombosis<br>Heart attack<br>Heart disease<br>Heart failure                                | elationship<br>elationship<br>Name E<br>ealth Status<br>                                                                                                    | I the right is<br>tion for a p<br>and more s<br>Father (FH)<br>Bloggs, Joe<br>-<br>-<br>+<br>+<br>+<br>+<br>+ | a positive (shown with a positive indication, double cl<br>pecific conditions (there is a<br>Aortic valve disorder<br>Cardiovascular disease<br>Chest pain<br>Deep vein thrombosis<br>Deep venous t double of<br>mbosis associated with coronary a                                                                                                    | olus sign).<br>ick on the plus sign.<br>a linked SNOMED list). |  |
|    | i.e. does not h<br>If you wish to add further<br>You can add dates and com<br>R<br>B QuickList<br>Alzheimer's disease<br>Aortic valve disorder<br>Gunner, multiple launch rocket systems<br>Cardiovascular<br>Aortic valve disorder<br>Cardiovascular<br>Deep vein thrombosis<br>Heart attack<br>Heart failure                                                                                                    | elationship<br>Name E<br>ealth Status<br><br>                                                                                                    | I the right is<br>tion for a p<br>and more s<br>Father (FH)<br>Bloggs, Joe<br>-<br>-<br>+<br>+<br>+<br>+<br>+ | a positive (shown with a positive indication, double cl<br>pecific conditions (there is a<br>Aortic valve disorder<br>Cardiovascular disease<br>Chest pain<br>Deep vein thrombosis<br>Deep venous t double of<br>mbosis associated with coronary a                                                                                                    | olus sign).<br>ick on the plus sign.<br>a linked SNOMED list). |  |
| 6. | i.e. does not h<br>If you wish to add further<br>You can add dates and com<br>R<br>B QuickList<br>Alzheimer's disease<br>Aortic valve disorder<br>Gunner, multiple launch rocket systems<br>B Cardiovascular<br>Aortic valve disorder<br>Cardiovascular<br>Aortic valve disorder<br>Cardiovascular<br>B Cardiovascular<br>Aortic valve disorder<br>Cardiovascular<br>Heart disease<br>Heart attack<br>Heart disease<br>Heart failure | elationship<br>Name E<br>ealth Status<br><br><br><br><br><br>-                                                                                                    | I the right is<br>tion for a p<br>and more s<br>Father (FH)<br>Bloggs, Joe<br>                                | a positive (shown with a positive indication, double cl<br>pecific conditions (there is a<br>Aortic valve disorder<br>Cardiovascular disease<br>Chest pain<br>Deep vein thrombosis<br>Deep venous t double combosis<br>Deep venous t double combosis<br>Deep venous t double combosis<br>Deep venous t double combosis<br>Deep venous t double combosis<br>Deep venous t double combosis<br>Deep venous t double combosis<br>Deep venous t double combosis<br>Deep venous t double combosis<br>Deep venous t double combosis<br>Deep venous t double combosis<br>Deep venous t double combosis<br>Deep venous t double combosis<br>Deep venous t double combosis                                                                                                    | using the magnifying glass                                     |  |
| 6. | i.e. does not h<br>If you wish to add further<br>You can add dates and com<br>R<br>B QuickList<br>Alzheimer's disease<br>Aortic valve disorder<br>Gunner, multiple launch rocket systems<br>B Cardiovascular<br>Aortic valve disorder<br>Cardiovascular disease<br>Chest pain<br>Deep vein thrombosis<br>Heart attack<br>Heart disease<br>Heart failure                                                                              | elationship<br>Name E<br>ealth Status<br><br><br><br><br><br><br><br><br><br><br><br><br><br><br><br><br><br><br><br>                                                                                                    | I the right is<br>tion for a p<br>and more s<br>Father (FH)<br>Bloggs, Joe<br>                                | a positive (shown with a positive indication, double clipecific conditions (there is a Aortic valve disorder<br>Cardiovascular Aortic valve disorder<br>Cardiovascular disease<br>Chest pain<br>Deep vein thrombosis<br>Deep venous t double of<br>mbosis associated with coronary a                                                                                                    | using the magnifying glass                                     |  |